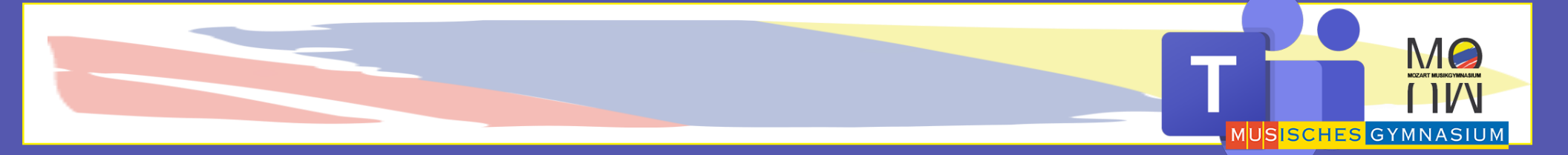

# MS TEAMS TUTORIAL

Login für Schüler

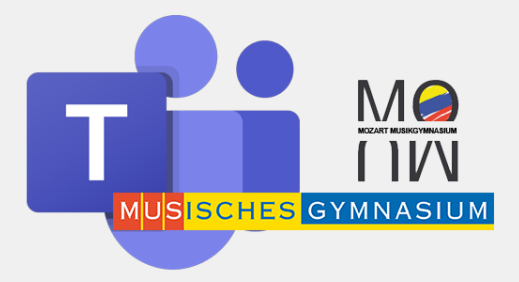

## Was sind eure Login-Daten?

Ihr braucht für euer Office Paket und das darin enthaltene MS Teams einen:

Benutzernamen

Und ein

Kennwort

**MS Teams Schüler-Login** 

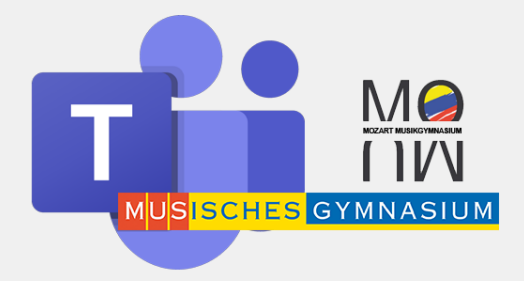

# **Ein Neuer Zugang?**

# Solltet ihr vor dem 22.3.2020 schon einmal einen Zugang zu Office365 bekommen haben,

# meldet euch mit den alten Zugangsdaten an

**MS Teams Schüler-Login** 

#### **Benutzername**

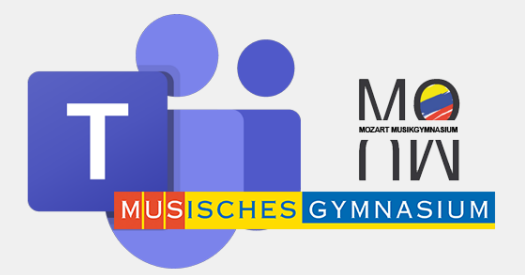

Benutzernamen Musgym:

vorname.nachname@musischesgymnasium.onmicrosoft.com

Bsp:

Luke.Skywalker@musischesgymnasium.onmicrosoft.com

WICHTIG: "ß" wird zu "ss" ; umlaute wie in Kreuzworträtseln: ä->ae etc.

# Dieser Nutzernamen ist gleichzeitig auch eure persönliche Musgym-Emailadresse

(könnt ihr mit eurem Outlook Konto verknüpfen)

MS Teams Schüler-Login: Benutzername

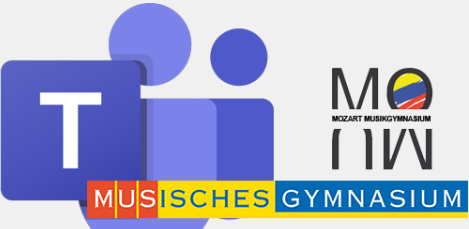

# Benutzernamen mit Doppel Vor- oder Nachnamen

<u>Vorname-Vorname2.Nachname-Nachname2@musischesgymnasium.onmicrosoft.com</u> Bsp:

Luke. Skywalker-Huebner@musischesgymnasium.onmicrosoft.com

Oder wenn beides doppelt ist:

Luke-Sepp.Skywalker-Huebner@musischesgymnasium.onmicrosoft.com

MS Teams Schüler-Login: Benutzername

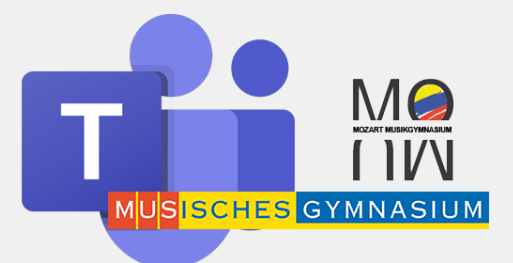

Solltet ihr euch unsicher sein, was euer Benutzername ist...

# Weitere Informationen findet ihr auf unserer Schulhomepage: Service -> Office365/Teams

Solltet ihr euch unsicher sein was euer Benutzername ist: klickt hier

**MS Teams Schüler-Login** 

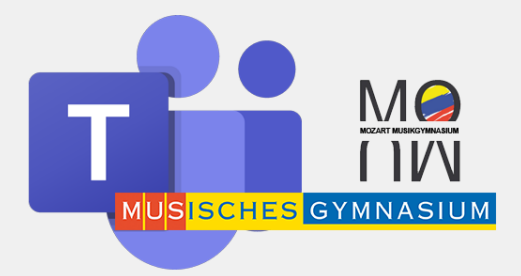

#### Kennwort

Erstes Kennwort:

Mg gefolgt von GEBURTSDATUM JahrMonatTag

**MgJJJJMMTT** 

Bsp:

Mg20081030

## Anmelden

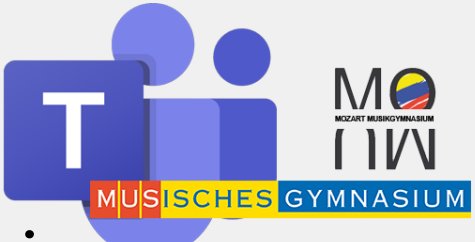

#### Gebt in eure Browserbefehlszeile: www.office.com ein

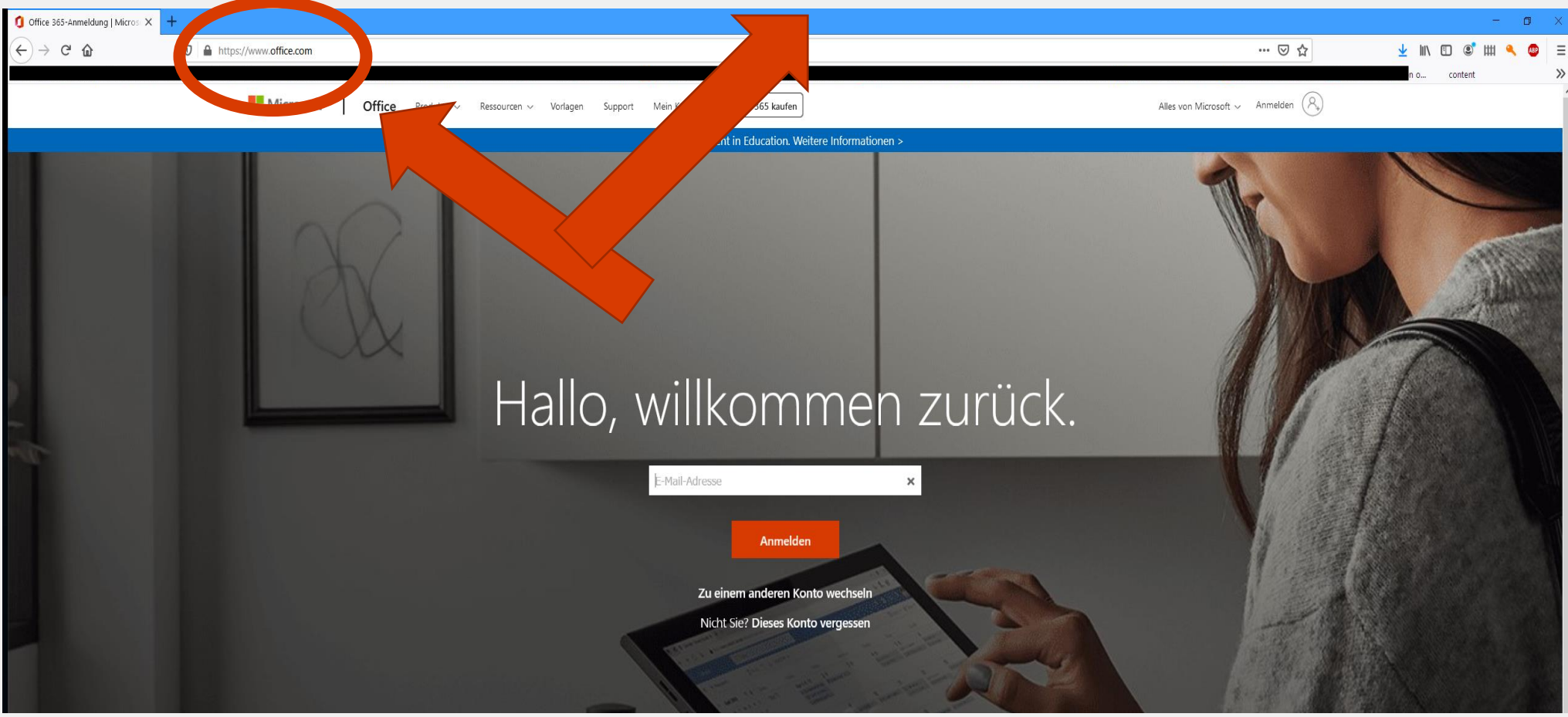

#### MS Teams Schüler-Login: Anmeldung

# **Anmeldung/Installation**

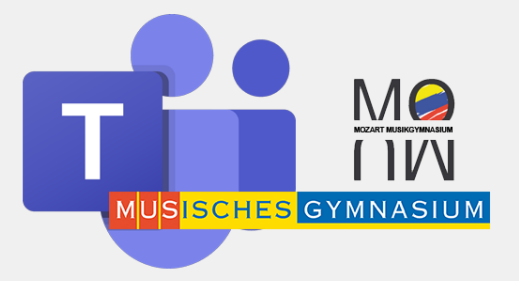

Nachdem ihr nun euren Benutzernamen und eurer Kennwort eingegeben habt, seht ihr diesen Bildschirm und klickt nun auf "Office installieren":

|                                          |              |              | ✓ Suchen      |                   |            |          |             |                                                                                                    |
|------------------------------------------|--------------|--------------|---------------|-------------------|------------|----------|-------------|----------------------------------------------------------------------------------------------------|
| Guten Tag                                | g<br>outlook | OneDrive     | Word          | <b>X</b><br>Excel | PowerPoint | OneNote  | SharePoint  | Office installieren          Office installieren         ✓         Software installieren         ✓         Enthält Outlook, One unters Business, Word,<br>Excel, PowerPoint und meint         Teams         Notebook |
| Forms                                    | Admin        | Alle Apps    |               |                   |            |          |             |                                                                                                    |
| Zuletzt verwe                            | ndet Ange    | heftet Mit m | ir geteilt Er | ntdecken          |            |          |             | $\overline{\uparrow}$ Hochladen und öffnen $\equiv$ $\checkmark$                                                                                                    |
| Microsoft Teams User Satisfaction Survey |              |              |               |                   | 19. März   | 19. März |             |                                                                                                    |
| Microsoft Teams User Satisfaction Survey |              |              |               |                   | 19. März   |          | Nur für Sie |                                                                                                    |

#### MS Teams Schüler-Login: Anmeldung/Installation

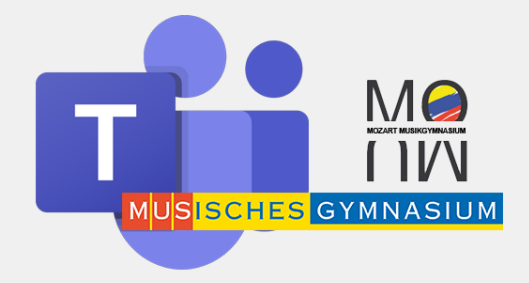

# WICHTIG

- Programme von Office, die ihr schon auf dem Computer habt, werden lediglich auf den neuesten Stand gebracht.
- MS Teams Videokonferenz funktioniert nur, wenn ihr das Programm auf dem Computer installiert habt.
- Es gibt auch die Möglichkeit MS Teams als APP auf das Handy zu laden – die Zugangsdaten sind die gleichen.

**MS Teams Schüler-Login: Installation** 

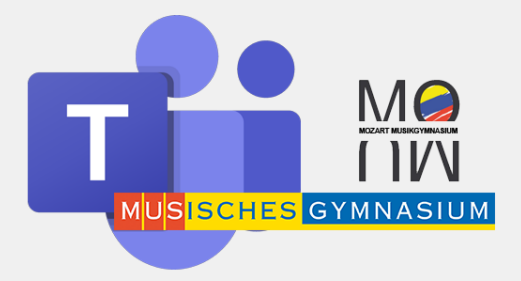

# Kennwort ändern / Datenschutz (!)

Als nächstes ändert ihr euer Kennwort:

1. Oben rechts in der Ecke auf euren Namen

- 2. Mein Konto
- **3. Sicherheit und Datenschutz**
- 4. Kennwort (ändern)

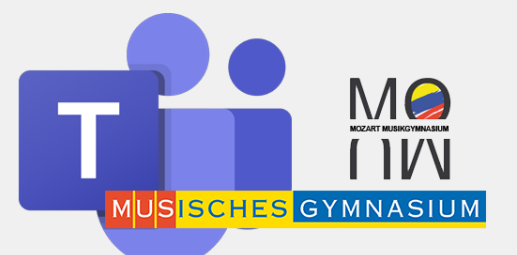

# Kennwort ändern: Step 1&2

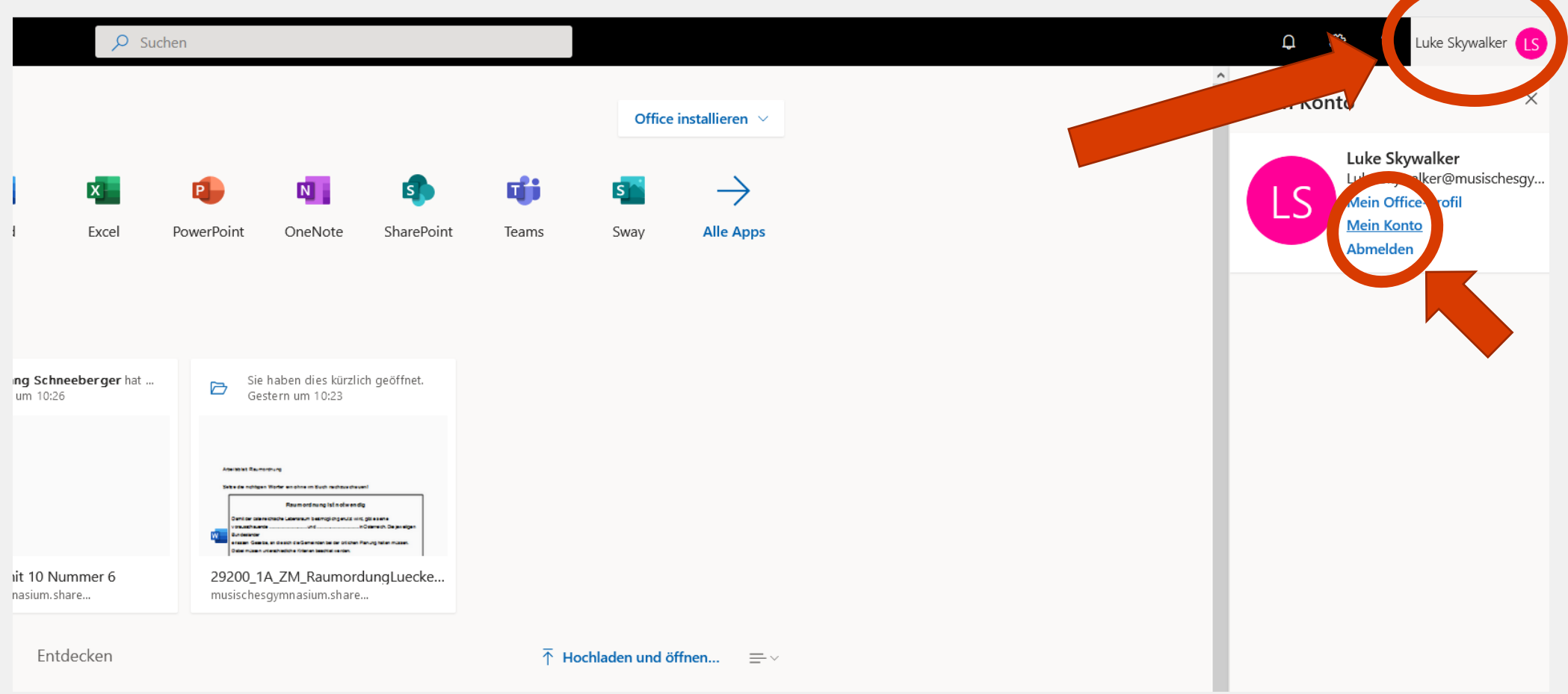

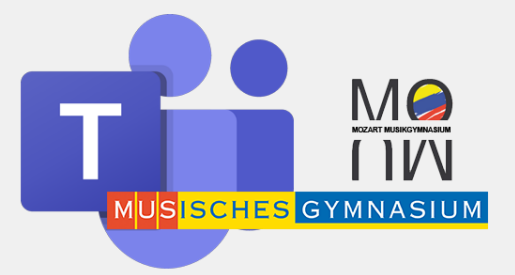

# Kennwort ändern: Step 3

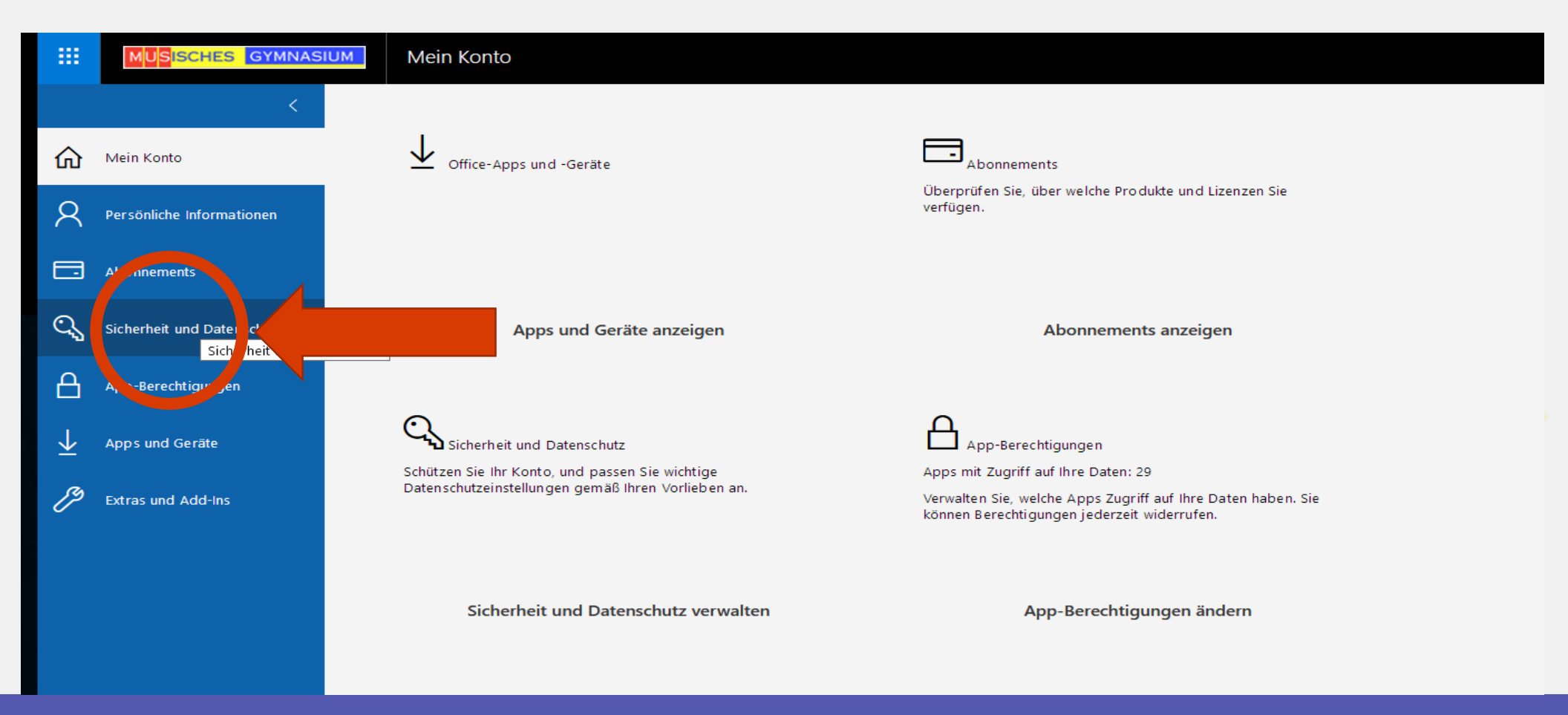

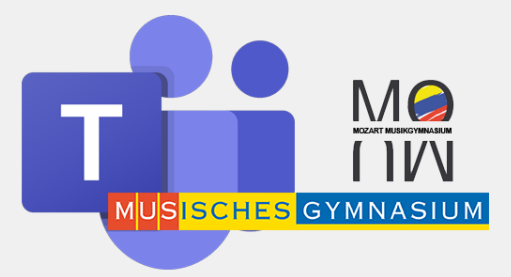

# Kennwort ändern: Step 4

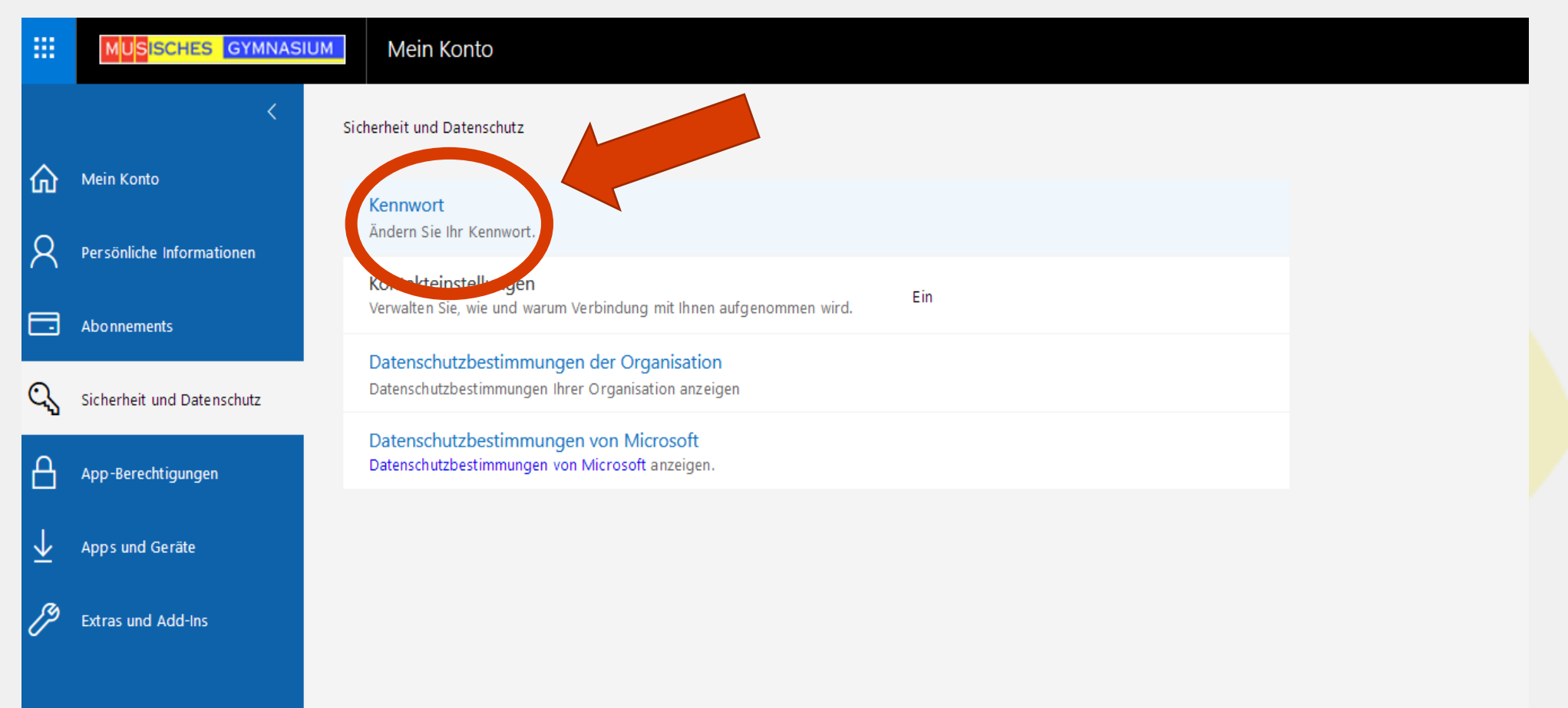

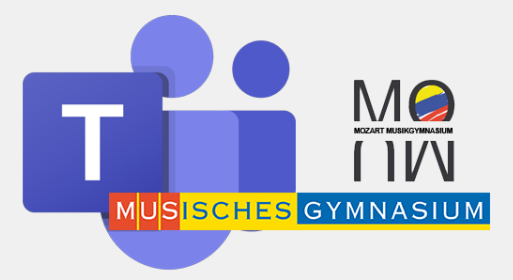

#### Teams vom Desktop starten

Es kann sein, dass Ihr euch nochmal anmelden müsst...

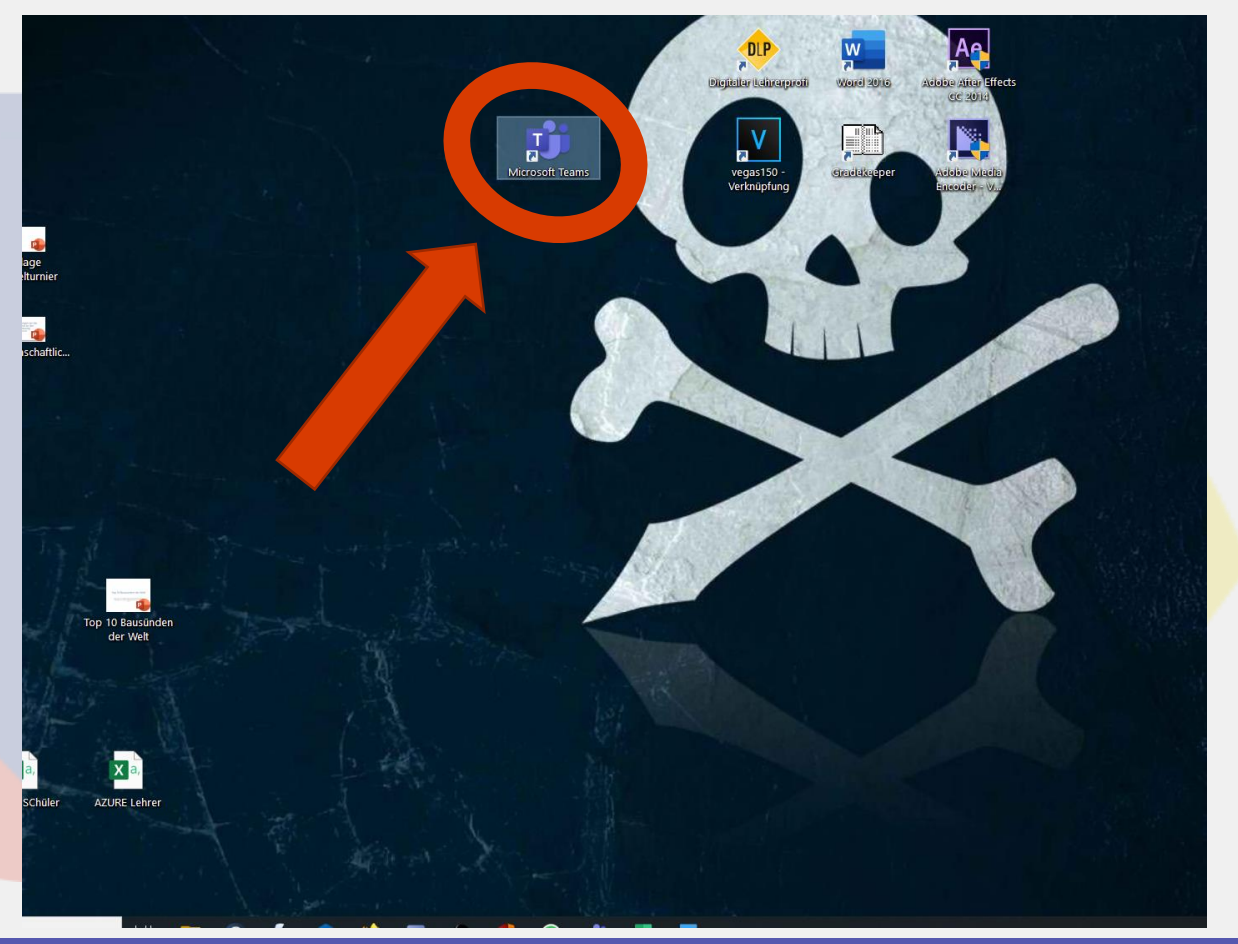

#### MS Teams Schüler-Login: Starten von Teams

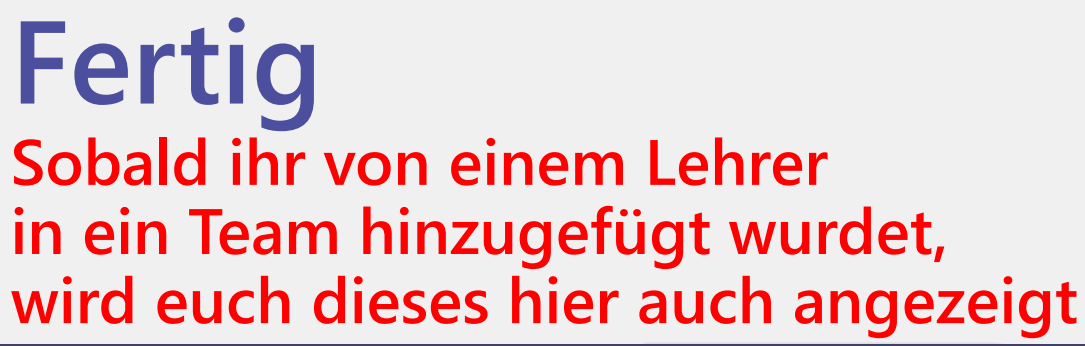

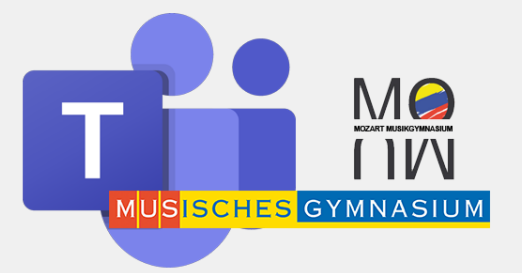

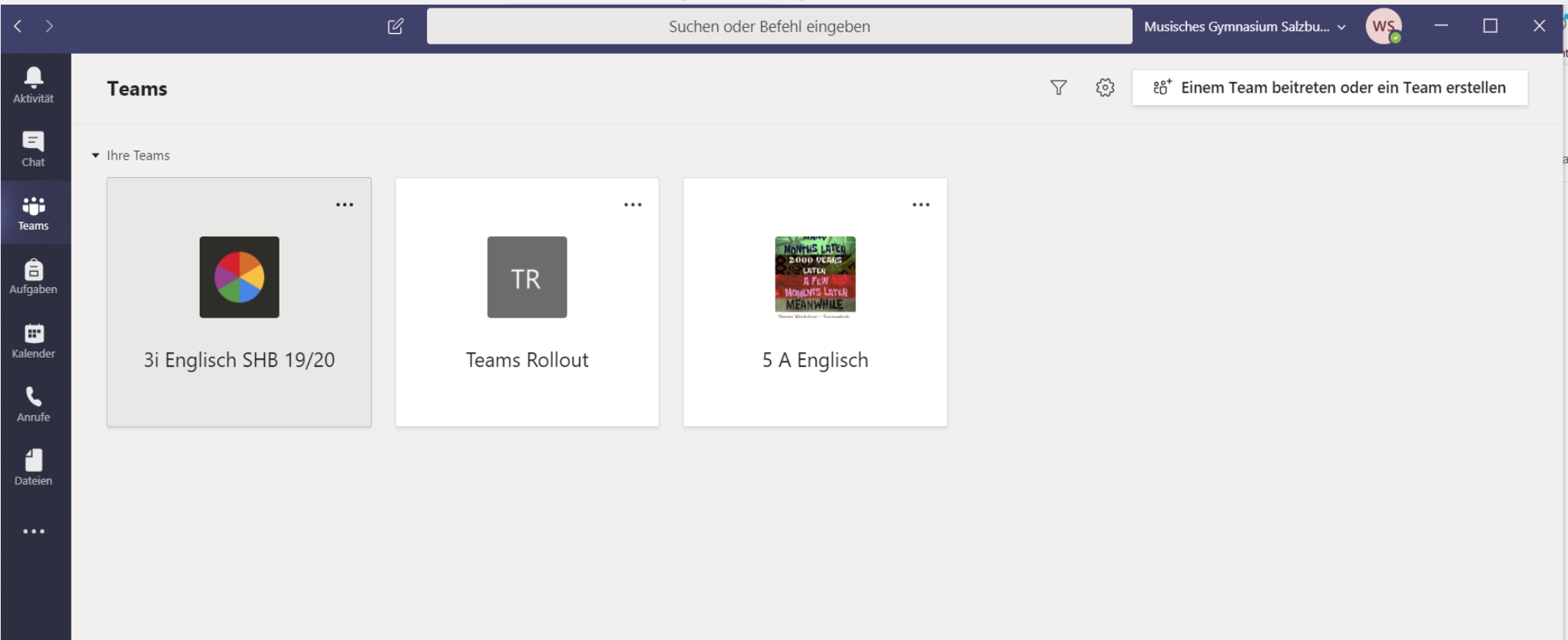

#### MS Teams Schüler-Login: Starten von Teams